# Inhaltsverzeichnis

| Das Pedigree              | 2 |
|---------------------------|---|
| Info ein-/ausblenden      |   |
| Informationen hervorheben | 3 |
| Generationen Auswählen    |   |
| Druckansicht Pedigree     |   |

# **Das Pedigree**

Über das Pedigree-Symbol gelangt man zum Pedigree des jeweiligen Hundes. Neben der Abstammung werden eine Vielzahl von weiteren Informationen angezeigt, hierzu zählen u. a.

- ausführliche Berechnung des Inzuchtkoeffizienten (IK) und des Ahnenverlustkoeffizient (AVK)
- Vaterlinie
- Mutterlinie
- Stammdaten
- Nachkommen
- Vollgeschwister
- Halbgeschwister
  - über den Vater
  - über die Mutter
- Druckansicht Pedigree

#### ? Icebell's HUSSLIA

WT: 27.06.1998 Fell: grau-weiß Augen: braun VDH/SHC 98 1203 AVK: 26.53% IK: 9.77%

|                                                                                                    | zurück 🔑 👔 🖺                                               |                                                                   | 🕑 🕝 Wichtige Hinwe                                                    |  |
|----------------------------------------------------------------------------------------------------|------------------------------------------------------------|-------------------------------------------------------------------|-----------------------------------------------------------------------|--|
| edigree Stammdaten Würfe (2)                                                                                         | Nachkommen (15) Vollgeschwister (6)                        | Halbgeschwister Vater (6) Halbgeschwister                         | Mutter (6)                                                            |  |
| Generationen 3 4 5 6                                                                                                 | 7                                                          |                                                                   |                                                                       |  |
| Info ein-/ausblenden                                                                                                 | Wurftag Todestag Nachkommen HD/E                           | D/Patella Titel Farbe Verband Fa                                  | arbgenetik Name IK AVK                                                |  |
|                                                                                                    |                                                            | Hervorhebe                                                        | n Doppelte Ahnen HD-Werte                                             |  |
|                                                                                                    | <b>Speedo's ZERO</b><br>DKK 23696/84 schwarz-weiß          | Teamster's KASSEEK<br>N 01327/80<br>(2/4) IK: 0.00% AVK: 100.00%  | Teamster's U-CHEE<br>N 09892/78<br>KINIANO av Vargevass<br>N 07111/75 |  |
| Ukaleq AVANNAQ<br>VDH/SHC 95 0490 schwarz-weiß<br>WT: 12.11.1991<br>HD-A (1/7) IK: 0.00% AVK: 100.00%                | HD-A (12/24) IK: 0.00% AVK: 100.00%                        | FREYA<br>S 59452/79<br>(3/5) IK: % AVK: %                         | Unbekannt<br>Zero's MILKY WAY I<br>S 28572/79                         |  |
|                                                                                                    | Arctic Spirit's DISNEY                                     | Donjek FOXI<br>DKK 24796/83 grau-weiß                             | ZURCKO of Kolyma<br>DKK 11933/82 schwarz-weiß<br>Donjek ORENDA        |  |
|                                                                                                    | DKK 10042/88 schwarz-weiß                                  | HD-A (1/1) IK: % AVK: %<br>A'Tebs DUSKA                           | DKK 36588/81<br>Donjek OZELOT                                         |  |
|                                                                                                    | 10-A (24) IN 0.00 % AVN 100.00 %                           | DKK 17954/84 schwarz-grau-weiß<br>HD-A (3/8) IK: % AVK: %         | Kigus AKKI<br>DKK 11730/77 grau-weiß                                  |  |
|                                                                                                    |                                                            | Speedo's EL ZORDO<br>N 07697/84                                   | Teamster's KASSEEK<br>N 01327/80                                      |  |
|                                                                                                    | Vargteam's BALDER<br>VDH/DCNH SH 89 5972 schwarz-grau-weiß | (7/11) IK: 0.00% AVK: 100.00%                                     | FREYA<br>S 59452/79                                                   |  |
| CHAMPAIN-KISS of Fort Siberia<br>VDH/DCNH SH 90 6916 grau-weiß<br>WT: 15.11.1990<br>HD-A (1/7) IK: 7.03% AVK: 63.89% | HD-A (2/9) IK: % AVK: %                                    | ROXY av Vargevass-A<br>N 06377/82<br>(4/4) IK: 0.00% AVK: 100.00% | MIKI<br>N 09426/74<br>DEBBIE av Vargevass-A<br>N 04692/81             |  |
|                                                                                                    |                                                            | Speedo's ZERO<br>DKK 23696/84 schwarz-weiß                        | Teamster's KASSEEK<br>N 01327/80                                      |  |
|                                                                                                    | Nome GREY<br>VDH/DCNH SH 88 5446 grau-weiß                 | HD-A (12/24) IK: 0.00% AVK: 100.00%                               | FREYA<br>S 59452/79                                                   |  |
|                                                                                                    | HD-A (1/2) IK: 1.56% AVK: 94.12%                           | Nome ALASKA<br>DKK 25653/82 grau-weiß                             | Zero's THAWIN<br>DKK 24707/82 weiß                                    |  |
|                                                                                                    |                                                            | HD-A (4/8) IK: 0.00% AVK: 100.00%                                 | Yokon JENKA<br>DKK 19396/80 weiß                                      |  |

Um die Übersichtlichkeit der Pedigreeanzeige zu verbessern kann man sowohl Informationen zu-/abschalten als auch bestimmte Informationen farbig hervorheben.

| Info | ein-/ | ausb | lenden |  |
|------|-------|------|--------|--|
|      |       |      |        |  |

. .

| Into ein-/ausbienden | Wurftag   | Todestag  | Nachkommen     | HD/ED/Patella  | Titel   | Farbe    | Verband    | Farbgenetik   | Name     | IK   | AV |
|----------------------|-----------|-----------|----------------|----------------|---------|----------|------------|---------------|----------|------|----|
| Je nach Konfigura    | tion und  | Zugangsl  | perechtigung   | können untei   | rschied | dliche A | ngaben i   | m Pedigree    | zu ode   | r    |    |
| abgeschaltet wer     | den. Hier | durch wir | d die Übersic  | htlichkeit ver | besser  | rt und e | es wird gl | eichzeitig di | e Mögli  | chke | it |
| geboten Pedigree     | s für Sch | ulungszw  | ecke etc. zu e | erstellen, die | nur be  | estimmt  | te Informa | ationen bee   | inhaltei | า.   |    |

#### Informationen hervorheben

| Hervorheben | Doppelte Ahnen | HD-Werte | ED-Werte | Patella Werte | PHPT Untersuchungen |
|-------------|----------------|----------|----------|---------------|---------------------|
|             |                |          |          |               |                     |

## Generationen Auswählen

Generationen 3 4 5 6 7 Um ein Pedigree mit mehr/weniger Generationen anzuzeigen, genügt es die entsprechende Schaltfläche anzuklicken. Beim Wechsel der Generationenansicht bleibt die Funktion Informationen hervorheben erhalten. Ein-/ausgeblendete Informationen werden zurückgesetzt.

### **Druckansicht Pedigree**

Die Druckansicht des Pedigrees öffnet sich in einem Popup-Fenster und enthält neben den Namen der Ahnen lediglich noch die Zuchtbuchnummer und die Fellfarbe.

# **AMELA vom Grabbennest**

WT: 23.09.2000 grau-creme-weiß VDH/SHC 2000 1765

Zero's MIDNIGHT AKC WE847358 Zero's RUEHOE N 03231/82 TAR-BABY of Zero AKC WE873760 JEHU \$ 17320/91 Snowtrails FROSTY Unisak's FLASH \$ 59455/79 \$ 15312/86 Snowtrails ANNIE Snöexpressens SIMBA grau-weiß \$ 20900/82 VDH/8HC 99 1422 Finnemarka's GUY N 02530/86 Finnemarka's RUE-HOE II N 19711/89 Teamster's HULDRA N 11878/84 Fun Run RIPA \$ 53778/93 Teamster's SPARKEY II N 25839/85 Finnemarka's MOLLY N 02528/86 Speedo's RYPA N 23379/83 Teamster's KASSEEK Speedo's ZERO schwarz-weiß N 01327/80 DKK 23696/84 FREYA \$ 59452/79 Ukaleq AVANNAQ schwarz-weiß VDH/SHC 95 0490 Donjek FOXI grau-weiß DKK 24796/83 Arctic Spirit's DISNEY schwarz-weiß DKK 10042/88 A'Tebs DUSKA schwarz-grau-weiß Icebell's HUSSLIA grau-weiß DKK 17954/84 VDH/SHC 98 1203 Speedo's EL ZORDO N 07697/84 Vargteam's BALDER schwarz-grau-weiß VDH/DCNH \$H 89 5972 ROXY av Vargevass-A N 06377/82 CHAMPAIN-KISS of Fort Siberia grau-weiß VDH/DCNH \$H 90 6916 Speedo's ZERO schwarz-weiß DKK 23696/84 Nome GREY grau-weiß VDH/DCNH \$H 88 5446 Nome ALASKA grau-weiß DKK 25653/82

Diese Ansicht eignet sich auch sehr gut um ein Pedigree auf einer Homepage einzubinden.